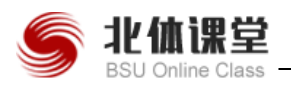

# 北体课堂

# V2.0 学生操作手册 2020

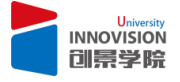

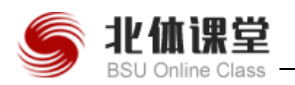

| 北体课堂              |   |
|-------------------|---|
| V2.0 学生操作手册 2020  | 1 |
| 目录                | 2 |
| 1.登录              | 4 |
| 1.1 连接网络          | 4 |
| 1.2 打开首页          | 4 |
| 1.3 登录平台          | 4 |
| 1.4 个人设置          | 6 |
| 1.4.1 个人信息修改      | 6 |
| 1.4.2 个人密码修改      | 6 |
| 1.4.3 页面皮肤        | 7 |
| 2.导航栏功能介绍         | 7 |
| 3.课堂学习            | 8 |
| 3.1 选课            | 8 |
| 3.2 学习            | 9 |
| 北体云课堂小程序          |   |
| V2.0 学生操作手册 2020  |   |
| 1.登录              |   |
| 1.1 微信搜索-北体云课堂小程序 |   |
| 1.2 小程序登录授权       |   |
| 1.3 身份选择登录        |   |
| 2.导航栏功能介绍         |   |
| 2.1 首页            |   |

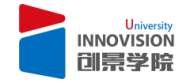

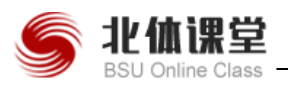

| 2.2 发现    | 20 |
|-----------|----|
|           |    |
| 23 学习     | 23 |
| 2.0 ] · J | 20 |
|           | 20 |
| 2.4 我的    | 28 |

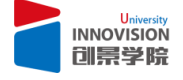

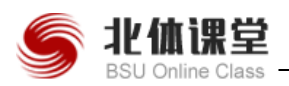

#### 手册说明

该手册为"北体课堂"学生 V2.0 的操作说明,目前版本支持学生登录、学习课程、 考试、讨论 4 大基础操作流程,以完成的网络学习功能。

## 1.登录

#### 1.1 连接网络

连接网络后,打开浏览器,在地址栏输入网址:http://bsu.innovisionu.com

#### 1.2 打开首页

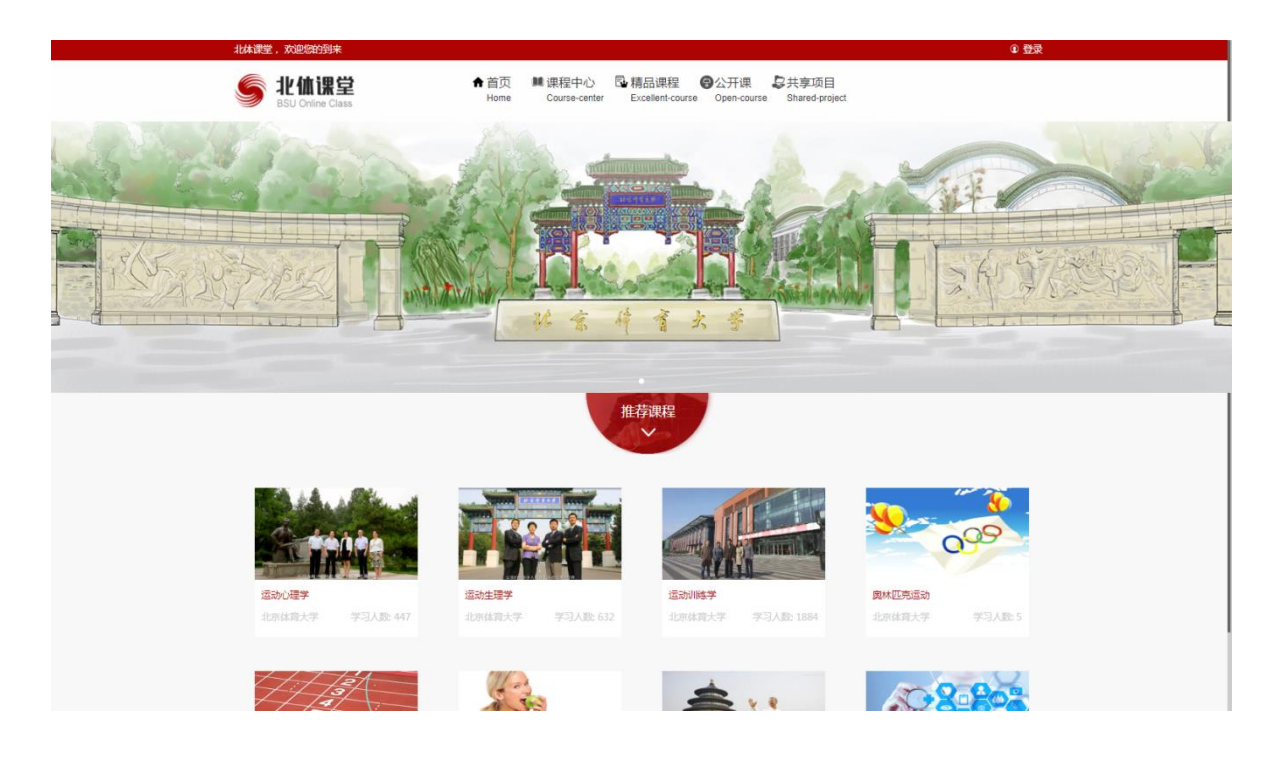

#### 1.3 登录平台

用户在上图所示界面中,点击右上角登录,页面跳转至登录界面:

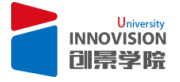

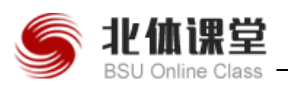

| <b>ジンボン 北値課堂</b><br>BSU Conine Class | ★ 首页<br>Home | ■ 课程中心<br>Course-center                                                                                                    |                                                  |           |     |                                                                                                    |
|--------------------------------------|--------------|----------------------------------------------------------------------------------------------------|--------------------------------------------------|-----------|-----|----------------------------------------------------------------------------------------------------|
|                                      |              | Community of the second second | 51/                                              |           |     |                                                                                                    |
|                                      | -            |                                                                                                    | 用户登录 清船入学号或数师号                                   | 没有账号?立即注册 |     |                                                                                                    |
| 年轻就要有                                | 自己的          |                                                                                                    | <ul> <li>密码 満能入密码</li> <li>絵证码 清能入验证码</li> </ul> | Endyf     |     |                                                                                                    |
| FreeStyle                            |              | A                                                                                                    | 東登現立                                             | 58897     | No. |                                                                                                    |
|                                      | 193          | E.K.                                                                                                    |                                                  |           |     |                                                                                                    |
|                                      |              |                                                                                                    |                                                  |           |     | and the second second s |
|                                      |              |                                                                                                    |                                                  |           |     |                                                                                                    |
| ▲ 北仙運営                               | Res          | served Copyright © 2018 A                                                                                                    | Il Rights 创泉学院                                   |           |     | •                                                                                                    |

(1)输入用户名:用户名与学生学号一致(部分学生用户名为"bsu+学号")。
(2)输入密码:系统初始密码为:11111111(8个1),学生可在登录后修改密码。

(3) 输入图片所示验证码后,点击立即登录即可登录。

| 任场款月十百,子王官理贝,           | XUERINER                   |                         |                            |        |
|-------------------------|----------------------------|-------------------------|----------------------------|--------|
| <b>影</b> U Online Class | ♠ 首页<br>Home               | ■ 课程中心<br>Course-center | ■ 学习论坛<br>Study-BBS        | * 1    |
|                         | 学生管理员 1001<br>16g7655      |                         |                            |        |
| ♠ 主页                    | 最近学习的课堂                    |                         |                            |        |
| 我的考试                    | [課堂] 排球                    |                         |                            |        |
| ▲ 课程                    |                            |                         |                            |        |
| 正在学习                    | 2019-09-01 12:00 升票<br>完成度 | 0%                      | 🖦 較明市 0<br>🚣 助数 0          |        |
| 关注收藏                    |                            |                         |                            | 2 復嫁学习 |
| 已经完成                    | 正在学习的课堂                    |                         |                            |        |
|                         | [課堂] 运动生理学(优秀运动员2019]      | ē修班)                    | [课堂] 运动训练学MOO              | C课堂    |
|                         | 2019-04-01 12:00 开泉<br>完成度 | 2%                      | 2019-04-01 12:00 开想<br>完成度 | 54%    |
|                         |                            | ø                       | 立即学习                       | 🗹 立即学习 |
|                         | [課堂] 足球                    |                         | [课堂] 运动心理学MOO              | C课堂    |

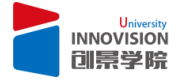

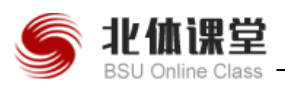

## 1.4 个人设置

# 1.4.1 个人信息修改

点击右上角图标" 2"选择"个人信息",即可修改头像、邮箱、手机等信息,并确认。

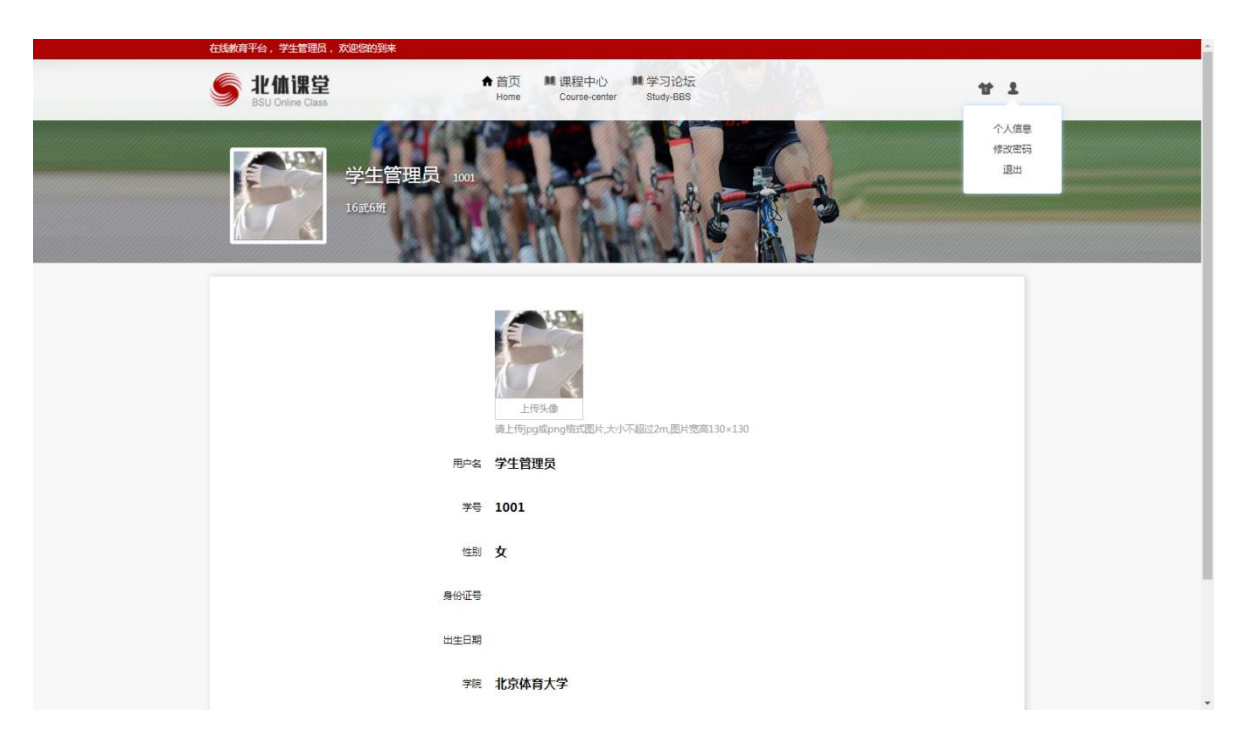

# 1.4.2 个人密码修改

点击右上角图标"<sup>1</sup><sup>2</sup>"选择"修改密码",编辑原始密码,填写新密码,并确认新 密码。"确认提交"即可。

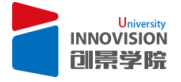

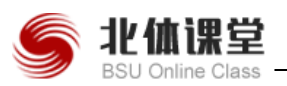

| 在线教育平台,                                        | 学生管理员,欢迎您的到来       |                                       |                        |                           |
|------------------------------------------------|--------------------|---------------------------------------|------------------------|---------------------------|
| <b>اللہ</b> اللہ اللہ اللہ اللہ اللہ اللہ اللہ | <b>体课堂</b> ↑       | 首页 歸课程中心 歸学<br>Home Course-center Stu | 키얀i左<br>1y-685         | * 1                       |
|                                                | 学生管理员 101<br>16元6班 |                                       |                        | <u>↑人復豊</u><br>様改定行<br>通出 |
|                                                | 原密码                |                                       |                        |                           |
|                                                | 新在码                | 请输入                                   | <b>译能</b> 入6-12位,数字+字母 |                           |
|                                                | 确认新密码              | 请输入                                   |                        |                           |
|                                                |                    | ✓ 确认提交                                |                        |                           |

1.4.3 页面皮肤

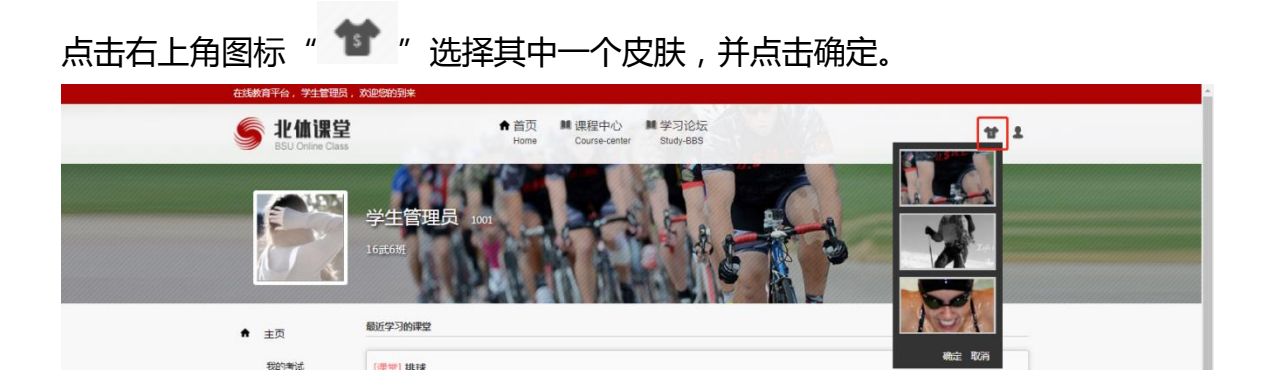

# 2.导航栏功能介绍

登录页面后,左侧导航栏展示:

- "我的考试"(可查看最近是否有未完成的考试)
- "正在学习"(展示未完成学习的课堂)
- "关注收藏"(展示自己收藏的课程)。
- "已经完成"(已经完成学习的课堂)。

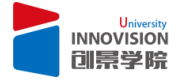

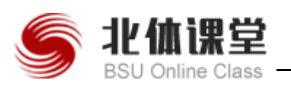

| 在线教育平台,学生管理员, | 欢迎您的到来                                             |        |
|---------------|----------------------------------------------------|--------|
| <b>影</b> 比值课堂 | ★ 首页 ■ 课程中心 ■ 学习论坛<br>Home Course-center Study-BBS | ¥ 1    |
|               | 学生管理员 101<br>16#569                                |        |
| ★ 主页<br>我的考试  | 最近学习的课堂<br>[课堂] 排球                                 |        |
| ▲ 课程<br>正在学习  | 2019-09-01 12:00 开展 益 数师 0<br>完成度 0% 益 就做 0        |        |
| 対主の編<br>日経99歳 |                                                    | 6 继续学习 |

# 3.课堂学习

课堂学习分为 "spoc 课堂" 和 "mooc 课堂"。

"spoc 课堂",即小课堂学习。不用学生自己选择课堂学习,教师会在教师端导入该 班级学生信息,进入小课堂学习。学生登录平台,可在首页直接查看到自己"正在学 习的课堂"。

"mooc课堂",即大规模在线课堂。需要学生进入课程中心自主选课。

3.1 选课

进入"课程中心",选择带有开课中标志的课程,可进入学习。

没有带标有"开课中"标签的课堂,是老师未发布的课堂,无法查看学习视频。

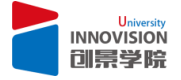

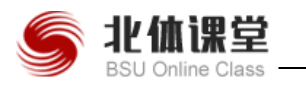

| 北体课堂,学生管理员,欢迎您的到                          | R.                                                                                                    | <ul> <li>通出</li> <li>进入学习</li> </ul>                              |
|-------------------------------------------|----------------------------------------------------------------------------------------------------|-------------------------------------------------------------------|
| <b>影</b> U <b>伽课堂</b><br>BSU Omline Class | ★首页 建程中心 精品课程 ●公开课 经共享项目<br>Home Course-center Excellent-course Open-course Shared-project                                                                                                    |                                                                   |
| 首页 > 课程中心                                 | 海输入                                                                                                    | Q                                                                 |
| 分类: <b>全部</b> 哲学<br>管理科学与工程               | 图记经济学 应用经济学 飲育学 心理学 体育学 中国语言文学 外国语言文学 新闻传播学 2<br>工商管理 农林经济管理 公共管理 医针痕,情报与档案管理                                                                                                    | 计学                                                                |
| 项目: 1000 基础理论<br>举重 手球<br>武术 徽城球          | 及研究 田径 足球 篮球 排球 赛艇 羽毛球 植球 攀击 虎划艇 自行车 马术 非<br>曲郡球 柔道 探教 游泳 现代五项 金球 跆拳道 网球 乒乓球 射击 射箭 铁人三                                                                                                    | 主题 (林橋)<br>页 前期                                                   |
| Siteaa<br>Ptri-expri                      | 新型冠状病毒防控微课程<br>201時低温秋病毒(2019-ncV), 図2019年武汉病毒性時均時间而被发现,2020年1月12日被世界卫生组织会会,現<br>日辺可引越管理以来時方報会会社(MERS)和学業物理等時合社(SARS)等表学業販売、新聞冠状時毒是以常从<br>専株、方時間全体時生科学、便識地掌握的設立信的担状扣引、接触保信は大家市来的集点、原題、恐病等不良信頼、作 | 距离课堂结束还有:155天<br>伏病毒是一个大型病毒家族,<br>未在人体中发现的就代病毒新<br>早上线 新品病毒的起系列做课 |
|                                           | <b>牧育学</b><br>教育是什么?是用爱人的初心激波求如哈尔灵魂,还是用严厉的睡眠点的成长的动力。就让如门一同走进款育学,聆听教育<br>受教育交换力,用一汪教育的皆魅之灵,指上立体时人的理想之真。<br>■<br>■<br>■<br>● 教师:刘珩 ▲学校:北京体育大学 ● 开眼时间:2020-02-24 00:00:00                          | 距离课堂编束还有:165天<br>始改事,领悟教育的真话,想                                    |
| 运动防护师权用                                   | 运动防护师教程<br>人人範疇或成为自己安全运动的第一责任人,做了做足运动伤害的预防工作!尤其是体育教师、教练员还有运动感好者的<br>的运动会全量任,了解运动损伤的风险因素,并目睹对运动损伤风险的内区外国和诱动进行正确的调控;掌握局等疲劳的<br>的效率,提取运动的科学性。                                                      | 距离课堂结束还有:195天<br>须头人。这些人要肯办起大家<br>巧法,避免运动中过吗性服务                   |

例如:想要学习"运动生理学"课程,直接点击进入,并"开始学习"。

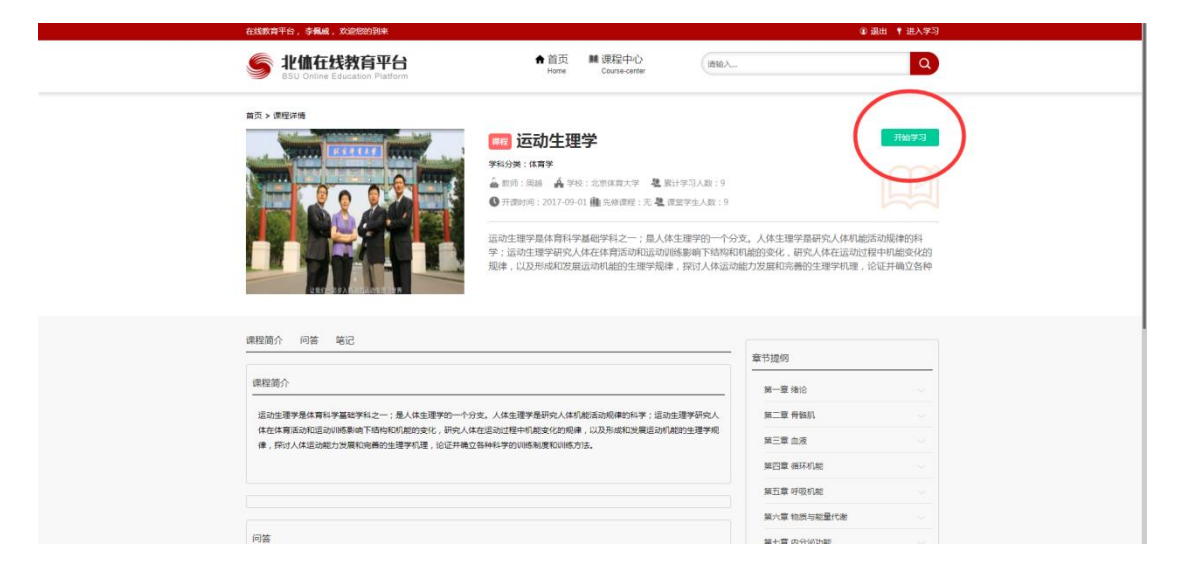

## 3.2 学习

点击"开始学习"后,进入视频学习页面:

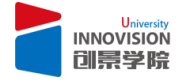

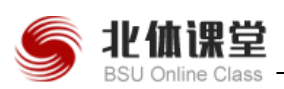

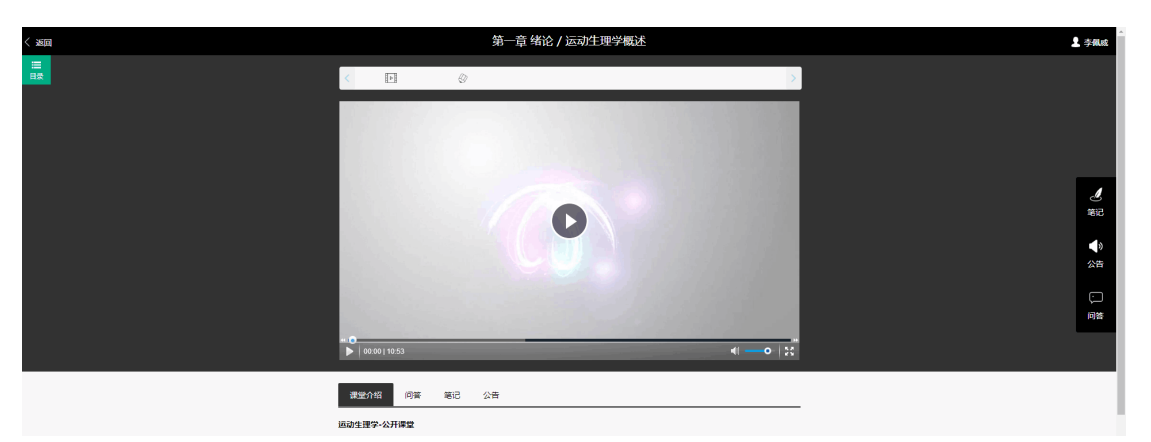

点击左侧"目录",查看整个课程的学习目录。绿色底面的目录名称为当前视频播放 名称。

在课程学习中,可以做笔记、提问并回答别的同学的疑问(富文本编辑)。也可收到 老师发布的学习公告。

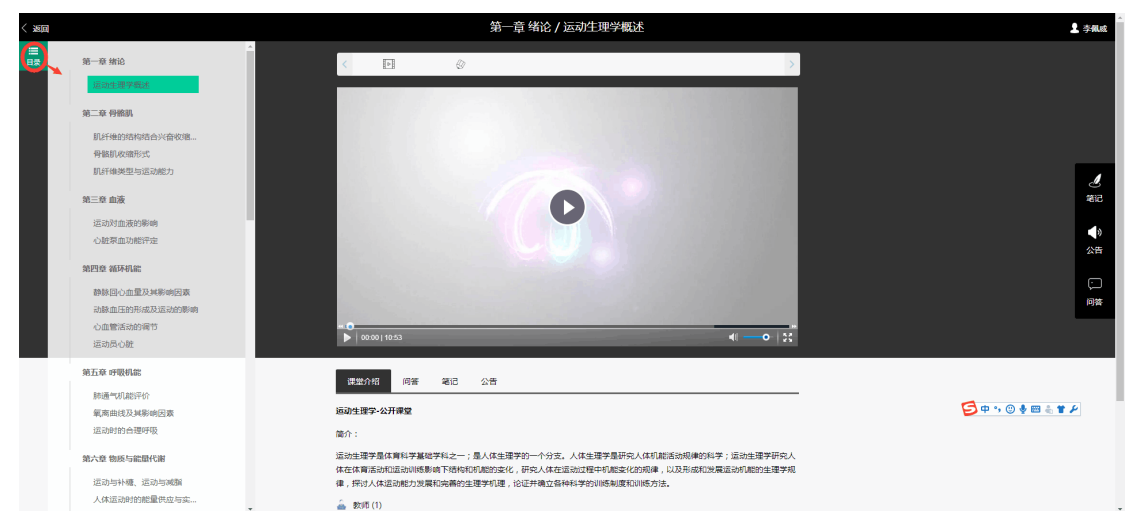

系统也会对学生已观看的视频,给出一个百分比:

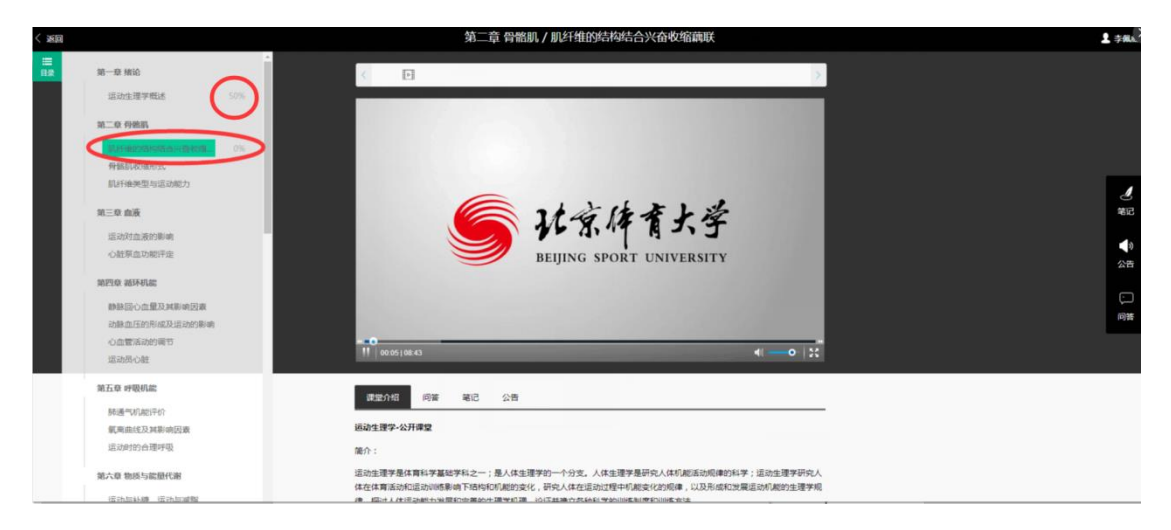

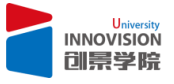

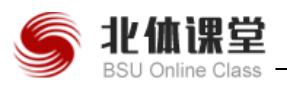

当页面回到课程中心时,学生可以点击右上角的"进入学习"。进入自己的学习空间,

#### 点击"继续学习。"

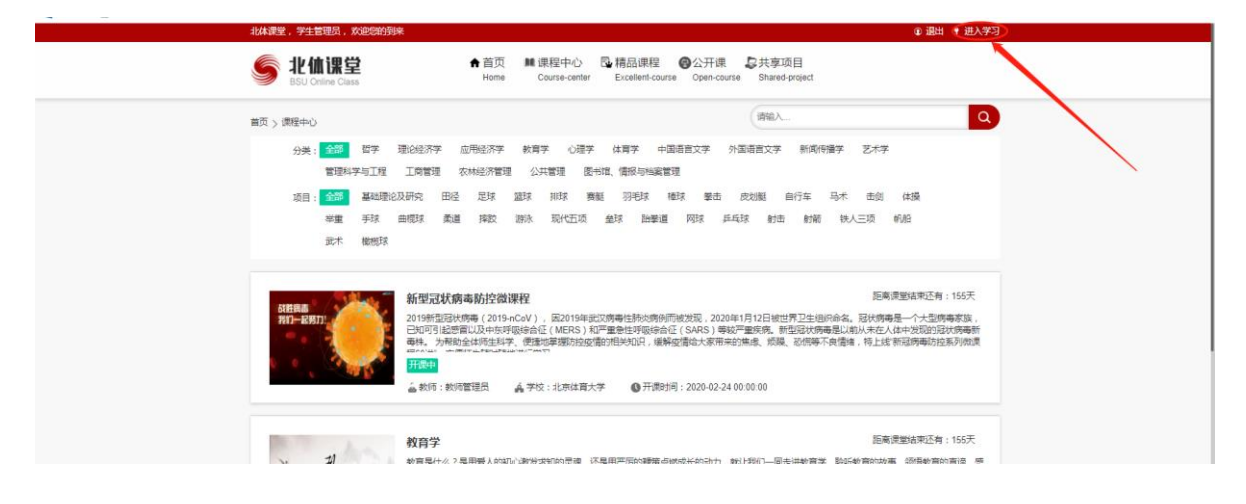

#### 学习空间主页会展示学生最近学习的课程以及正在学习的课堂。

| 在线教育平台,学生管理员                                | ,欢迎她的到来                    |                                  |                              |      |
|---------------------------------------------|----------------------------|----------------------------------|------------------------------|------|
| <b>ジン</b><br>い<br>加速<br>ま<br>SU Omine Class | ♠ 首页<br>Home               | ■ 课程中心 ■ 学<br>Course-center Stud | 키论坛<br>9/-BBS                | ¥ 1  |
|                                             | 学生管理员 100<br>16武5년         |                                  |                              |      |
| ★ 主页                                        | 最近学习的课堂                    |                                  |                              |      |
| 我的潮汕                                        | {課堂]北体课堂-青海师大共享项目/教育       | 19                               |                              |      |
| ▲ 课程                                        | 2020-02-24 12:00 平度        |                                  | かけろり                         |      |
| 正在学习                                        | 完成度                        | 0%                               | 🔬 助教 0                       |      |
| 关注收据                                        |                            |                                  | (2) g                        | 9续学习 |
| 已经完成                                        | 正在学习的课堂                    |                                  |                              |      |
|                                             | [課業] 排球                    |                                  | [課章] 运动生理学(优秀运动员2019重修班 )    |      |
|                                             | 2019-09-01 12:00 开设<br>完成度 | 0%                               | 2019-04-01 1200 开展<br>完成度 2% | 1    |
|                                             |                            | ☑ 立即学习                           | 2 x                          | 即学习  |
|                                             | [课堂] 运动训练学MOOC课堂           |                                  | [濃堂] 足球                      |      |

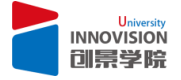

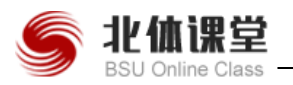

# 北体云课堂小程序

V2.0 学生操作手册 2020

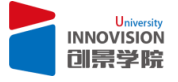

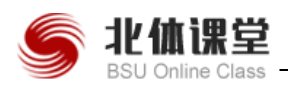

#### 手册说明

该手册为"北体云课堂"学生端的操作说明,目前版本支持学生登录、学习课程、 答题考试、问答讨论,4大基础操作流程,以完成的小程序端学习功能。

## 1.登录

#### 1.1 微信搜索-北体云课堂小程序

打开微信后,在搜索栏输入:北体云课堂。

点击小程序,用户进入到北体云课堂首页。

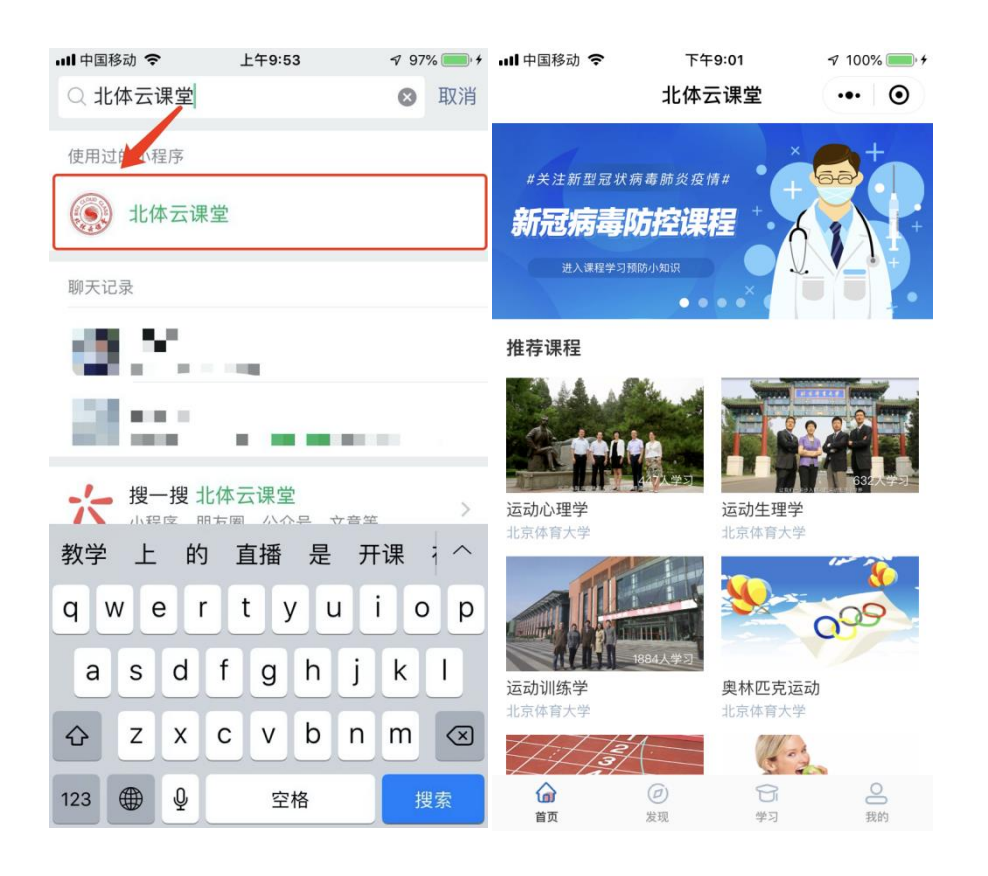

用户进入小程序后可以操作查看"首页"和"发现"这两个页面展示的内容,当点击 "学习"和"我的"时,页面会提示用户"前往登录"。

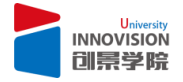

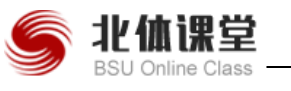

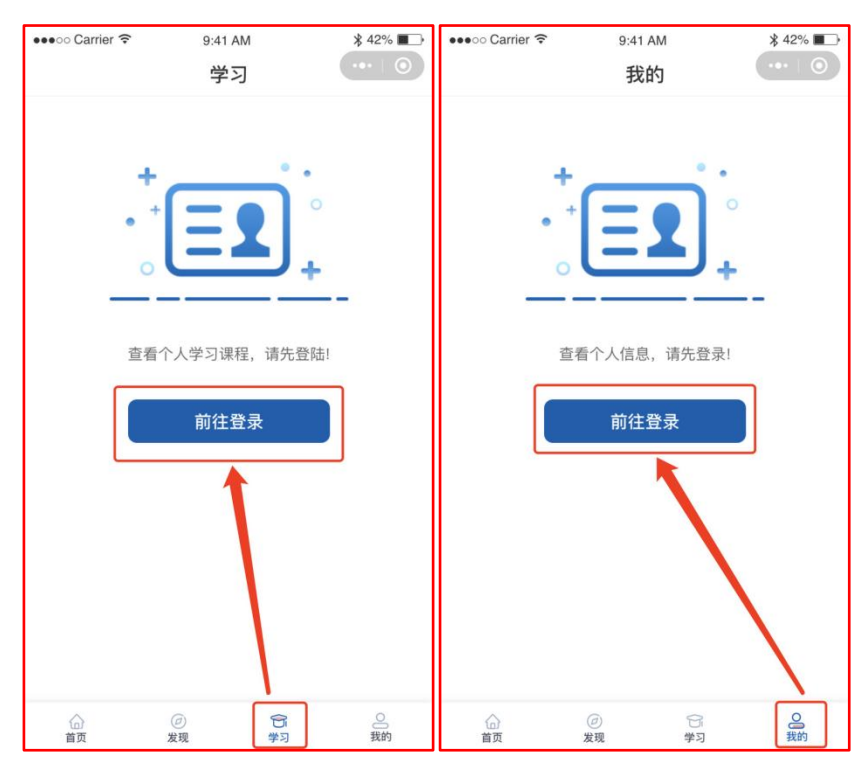

#### 1.2 小程序登录授权

点击"前往登录"跳转到"微信授权"界面,勾选"阅读并同意《用户协议》"点击 "微信授权"按钮进行微信授权。授权之后跳转到身份选择界面。

![](_page_13_Picture_5.jpeg)

![](_page_13_Picture_6.jpeg)

![](_page_14_Picture_1.jpeg)

### 1.3 身份选择登录

授权后跳转到如下图所示"身份选择"界面中,分为【校内学习者(北体大学生)】、 【校内学习者(北体大教师)】、【校外学习者】 三类身份,用户根据自己身份进行对 应选择。

例如: 用户身份为校内学生,请选择【校内学习者(北体大学生)】,然后点击"授 权获取手机号"选择"允许"授权。(下图所示)

![](_page_14_Figure_5.jpeg)

(1)如果您身份为学生:请选择【校内学习者(北体大学生)】,点击下方"授权获 取手机号"选择"允许"授权,跳转到"账号登录"界面,按照提示输入用户名、密 码。(与北体课堂的账号密码同步)

![](_page_14_Picture_7.jpeg)

![](_page_15_Picture_0.jpeg)

(3)如果您身份为校外学习者:请选择【校外学习者】,点击下方"授权获取手机号"选择"允许"授权,跳转到"账号登录"界面;如果没有注册账号,点击下方"注册"

![](_page_15_Figure_2.jpeg)

↓ ♥ 100% ● ♥ .... 中国移动 令

码。(与北体课堂的账号密码同步)

下午10:50

ull 中国移动 🗢

(2)如果您身份为教师:请选择【校内学习者(北体大教师)】,点击下方"授权获取手机号"选择"允许"授权,跳转到"账号登录"界面,按照提示输入用户名、密

上午11:50

7 93% 💼 🗲

![](_page_15_Picture_5.jpeg)

北体课堂

![](_page_16_Picture_1.jpeg)

蓝色文字,跳转到"登录注册"界面,按照提示录入相关信息。(填写完点击"登录 并注册"即可登录成功)

![](_page_16_Figure_3.jpeg)

(4)如果您身份为校外学习者:请选择【校外学习者】,如果已经注册有账号,点击 下方"授权获取手机号"选择"允许"授权,跳转到"账号登录"界面,按照提示输 入用户名、密码。(注册时填写的手机号和密码)

![](_page_16_Picture_5.jpeg)

![](_page_17_Picture_0.jpeg)

# 2.导航栏功能介绍

## 2.1 首页

(1)登录后进入北体云课堂首页界面,用户可以看到"轮播图"、"推荐课程"、 "精品课程"三个模块。

![](_page_17_Picture_4.jpeg)

![](_page_18_Picture_1.jpeg)

![](_page_18_Picture_2.jpeg)

(2) 点击推荐的课程可以直接跳转到相应的"课程介绍"界面,详细展示了课程名

称、授课教师、课程简介、课程章节等内容详情。

![](_page_18_Picture_5.jpeg)

(3)下图界面还没有开设课程,如果是已开设的公开课,可点击下方的"立即报名" 按钮,报名进行课程学习。

![](_page_18_Picture_7.jpeg)

![](_page_19_Picture_0.jpeg)

![](_page_19_Picture_2.jpeg)

#### 2.2 发现

用户点击"发现"跳转到发现课程界面,该界面分为【课程中心】、【通识课】、【公开课】 三类内容,用户可自行选择学习课程内容。

![](_page_19_Picture_5.jpeg)

(1)点击【课程中心】可跳转到课程分类界面,用户点击左侧的课程类别,对应右

![](_page_19_Picture_7.jpeg)

![](_page_20_Picture_1.jpeg)

侧的详细课程分类;点击上方的"搜索栏"可直接搜索课程名称。(例如搜索排球)

![](_page_20_Figure_3.jpeg)

进入【课程中心】,选择带有北非标志的课程,可进入学习。

带标有【未开课】标签的课堂,是老师未发布的课堂,无法查看学习。

例如:想要学习"排球"课程,直接点击进入,并点击下方的"立即报名"按钮,报 名进行课程学习。

报名成功后将跳转到"学习"界面,用户可以查看"正在学"的课程。

![](_page_20_Picture_8.jpeg)

![](_page_21_Picture_0.jpeg)

#### 操作手册 V2.0 | 学生

| ull 中国移动 🗢  | 上午11:58                      | ¶ 94% 💼 +     | ull 中国移动  |                                 | <b>√</b> 95% | 6 <b></b> + | əll 中国移动 🗢                                                                                                    | 下午12:02                                         | <b>√</b> 95% | % 💼 +             |
|-------------|------------------------------|---------------|-----------|---------------------------------|--------------|-------------|----------------------------------------------------------------------------------------------------|-------------------------------------------------|--------------|-------------------|
| < Q #       | 夏索                           | ••• •         | <         | 课程介绍                            |              | Θ           |                                                                                                    | 学习                                              | •••          | Θ                 |
| 全部          | 1:13                         | <b>未开课</b>    | 7-5-0-5   | The state                       | HIÈ          | -C3         | 正在学已学完                                                                                                    | 4174,2000,000                                   |              |                   |
| 基础理论及<br>研究 |                              | <u>K</u>      | J.        | 京作市の手                           | HE-          | A C         |                                                                                                    | 14球球に2020巻1<br>2021.01.15结课<br>学习进度             | 或行WI加<br>已   | 学 0/46<br>0%      |
| 田径          | 3<br>现代体育竞赛:竞争精神与3<br>北京体育大学 | 3人民学习<br>竞技发展 |           | titt                            |              | 学认证         | <b>SUX</b> # <b>1</b> 5 <del>5</del><br><b>UX</b> # <b>1</b> 55<br><b>UX</b> # <b>1</b> 55 <b>UX</b> # <b>1</b> 55<br><b>UX</b> # <b>1</b> 55<br><b>UX</b> # <b>1</b> 55<br><b>UX</b> # <b>1</b> 55 <b>UX</b> # <b>1</b> 55<br><b>UX</b> # <b>1</b> 55 <b>UX1UX</b> # <b>1</b> 55 <b>UX1UX1</b> 55 <b>UX1UX1UX1UX</b> | 继续教育远程教<br>学<br>2020.06.11结课<br><sup>学习进度</sup> | ⟨学课程−运动      | り<br>生理<br>学 0/20 |
| 足球          |                              |               | 排球        | 1                               |              |             |                                                                                                    |                                                 |              | 0%                |
| 篮球          | • William                    | ato Al        | 北京体学科分类:書 | <b>育大学</b><br>基础理论及研究           | 71人          | 已学习         |                                                                                                    |                                                 |              |                   |
| 排球          |                              | 13人已学习        | 授课老师      |                                 |              |             |                                                                                                    |                                                 |              |                   |
| 赛艇          | 体育舞蹈<br>北京体育大学               |               | <u>_</u>  | <b>许国彩</b> 副教授<br>北京体育大学-大学外语义研 | 室            |             |                                                                                                    |                                                 |              |                   |
| 羽毛球         |                              | 7. ###        | 2         | <b>孙平</b> 教授<br>北京体育大学-排球教研室    |              |             |                                                                                                    |                                                 |              |                   |
| 棒球          | *                            | 7AE#9         | <u> </u>  | <b>尹红蕾</b> 副教授<br>北京体育大学        | Ŧ            |             | ^                                                                                                    |                                                 |              | 0                 |
| 拳击          | 排球                           |               | 免费        |                                 | 立即报名         |             | LOJ (<br>首页 发                                                                                                    | ジ<br>現<br>学习                                    | <b>3</b>     | 前                 |

#### (2) 点击【通识课】可跳转到通识课界面,页面目前还在完善中。(如图)

![](_page_21_Picture_4.jpeg)

(3) 点击【公开课】可跳转到公开课界面,页面目前还在建设中,暂时还没有相关

#### 内容。(如图)

![](_page_22_Picture_0.jpeg)

| 📶 中国移动 🗢              | 下午12:05                                                          | 🔊 95% 🛑 🗲                                    |
|-----------------------|------------------------------------------------------------------|----------------------------------------------|
| く 公开                  | 课(页面完善中)                                                         | ••• •                                        |
| 共计21个教程               | 学堂在线                                                             | 中国MOOC                                       |
| RITTER SPO<br>ENGLISH | 走进冬奥会(2018寒<br>2008年,中华民族百年<br>在,祝贺北京再次申奥<br>着对冰雪世界的憧憬,<br>#冬奥专题 | <b>假班)</b><br>:奧运梦圆,现<br>成功,让我们带<br>相约2022,相 |
| 🕢 教师:孙葆丽              |                                                                  | 进入学习>                                        |
|                       |                                                                  |                                              |

#### 2.3 学习

用户点击"学习"跳转到学习界面,可查看"正在学"、"已学完"课程。选择正在

学的课程即可进去课程详情页面。

![](_page_22_Picture_6.jpeg)

(1) 点击【简介】:用户可查看"授课教师"、"课程简介"等详情介绍。

![](_page_22_Picture_8.jpeg)

![](_page_23_Picture_0.jpeg)

| ull 中国移动 | 4G 🔆  | 下午1    | 2:13  | 1  | 969 | /6 🛑 4 |
|----------|-------|--------|-------|----|-----|--------|
| <        | 排球    | 课202   | 0寒假特. | (• | ••• | Θ      |
|          |       |        |       |    |     |        |
|          |       |        |       |    |     |        |
|          |       |        |       |    |     |        |
|          |       | 05     |       |    |     |        |
|          |       |        |       |    |     |        |
|          |       |        |       |    |     |        |
| _        |       | -      | -     |    |     |        |
| 第三单元     | 组织进   | 攻的比赛   | 学习    |    |     |        |
| () 北京    | 体育大学  | /      |       |    |     |        |
| 2021     | .01.1 |        |       |    |     |        |
| 简介       | 目录    | 问答     | 笔记    | 公律 | ī   |        |
| 授课老师     |       |        |       |    |     |        |
| •        | 许国彩   | 副教塔    |       |    |     |        |
|          | 北京体育  | 大学-大学: | 外语教研室 |    |     |        |
| •        | 孙平 耖  | 捣      |       |    |     |        |
| <u> </u> | 北京体育  | 大学-排球  | 教研室   |    |     |        |
| 0        | 尹红蒂   | 副教诲    |       |    |     |        |
|          | 北京体育  | 大学-大学: | 外语教研室 |    |     |        |
|          |       |        |       |    |     |        |

(2) 点击【目录】:用户可查看详细的课程章节,点击 > 目录展开,点击 > 目录

![](_page_23_Picture_4.jpeg)

横屏看视频时,用户点击右侧"目录"按钮可查看详细目录,点击"设置"可调节播

放倍数,点击右下角"收起"按钮,回到竖屏模式。

![](_page_23_Picture_7.jpeg)

![](_page_24_Picture_1.jpeg)

![](_page_24_Picture_2.jpeg)

用户点击目录下方每章节对应的习题练习时(如下图),跳转到答题界面,选择"正确选项"点击下方"提交"按钮完成答题。

![](_page_24_Picture_4.jpeg)

![](_page_25_Picture_1.jpeg)

![](_page_25_Figure_2.jpeg)

#### 答题进度。

答题结束会显示成绩,点击"返回课程"即可返回课程详情页面。

答过的题目可点击"查看明细"重温课题。

![](_page_25_Figure_6.jpeg)

(3) 点击【问答】:用户可在线互动,进行"提问"、"点赞"、"评论"、"回复"。

![](_page_25_Picture_8.jpeg)

| 1111 中国移动 46                            | <sup>下午12:22</sup><br>非球课2020寒假特… | <ul> <li>✓ 97% ● +</li> <li>●</li> </ul> |
|-----------------------------------------|-----------------------------------|------------------------------------------|
| 第一单元 简单比赛学习                             |                                   |                                          |
| ● <b>北京体育大学</b><br>2021.01.15 结课        |                                   |                                          |
| 简介 目录                                   | 问答 笔记                             | 公告                                       |
| →<br><b>孙平 ◎</b><br>2020-02-12 22:21:55 |                                   |                                          |
|                                         |                                   |                                          |
| 没有更多了~                                  |                                   |                                          |
| 回复                                      |                                   |                                          |
| 我你在这不好一 3 ^                             |                                   |                                          |
| qwertyuiop                              |                                   |                                          |
| q w e                                   | i t y u                           | i o p                                    |
| a s c                                   | d f g h j                         | k I                                      |
| as c                                    | d f g h j<br>x c v b n            | k I<br>m 🔇                               |

北伷课堂

BSU Online Class

#### (4) 点击【笔记】:用户可以添加学习笔记。

![](_page_26_Picture_3.jpeg)

(5)点击【公告】:用户可以查看老师添加的公告信息。

![](_page_27_Picture_0.jpeg)

![](_page_27_Picture_2.jpeg)

#### 2.4 我的

![](_page_27_Picture_4.jpeg)

点击"我的"跳转至我的界面,点击"设置"可选择"修改密码"、"退出登录"。

点击"修改密码"用户可按照提示信息填写新密码,修改好点击"提交"。

![](_page_27_Picture_7.jpeg)

![](_page_28_Picture_0.jpeg)

![](_page_28_Picture_1.jpeg)

内容。(如下图)

\*新密码 请再次输入新密码

![](_page_28_Picture_4.jpeg)